# **Creating Yearbook Ladder**

1

Navigate to <u>https://yearbook-master.com/fe/clients/clients home.shtml?ybid=744</u>

| nome | AZ106875 - United Portraits -<br>If you give FINAL approval to print your book TODAY, your yearbooks | Sample Client - 2024-2025<br>will be delivered on or beforeWe |
|------|----------------------------------------------------------------------------------------------------|---------------------------------------------------------------|
|      | Panel Page Proofing                                                                                  | •                                                             |
|      | 🛓 Upload Photos                                                                                      |                                                               |
|      | 🕼 Edit Ladder                                                                                        |                                                               |
|      | 🖶 Work On A Page                                                                                     |                                                               |
|      | 🖶 Work On A Page NEW                                                                                 |                                                               |

|    |    | By                   | ÿ  | ,  |                     |
|----|----|----------------------|----|----|---------------------|
|    | NO | 1st Grade Collage    | 10 | 11 | 1st Grade Collage   |
| NO | NO | Mrs. Maher 2nd Grade | 12 | 13 | Mr. Brown 2nd Grade |
|    | NO | 2nd grade Collage    | 14 | 15 | 2nd grade Collage   |
|    | NO | Ву                   | 16 | 17 |                     |
|    | NO | By                   | 18 | 19 |                     |
|    | NO | By                   | 20 | 21 |                     |
|    | NO | By                   | 22 | 23 |                     |

4

Type "Mrs. Breeze 3rd Grade"

| Ву |                 |    | ±y                  |    |    |  |
|----|-----------------|----|---------------------|----|----|--|
| By | 10              | 11 | 1st Grade Collage   | NO |    |  |
| By | 12              | 13 | Mr. Brown 2nd Grade | NO | NO |  |
| By | 14              | 15 | 2nd grade Collage   | NO |    |  |
| Ву | <mark>16</mark> | 17 | By                  | NO |    |  |
| Ву | 18              | 19 | Ву                  | NO |    |  |
| Ву | 20              | 21 | Ву                  | NO |    |  |
| Ву | 22              | 23 | By                  | NO |    |  |

**6** Type "Mr. Schultz 3rd Grade"

|   |    | NO | By                    | 10 | 11 |                      |
|---|----|----|-----------------------|----|----|----------------------|
|   | NO | NO | Mrs. Maher 2nd Grade  | 12 | 13 | Mr. Brown 2nd Grade  |
|   |    | NO | 2nd grade Collage     | 14 | 15 | 2nd grade Collage    |
|   | ·· | NO | Mrs. Breeze 3rd Grade | 16 | 17 | Mr. Schultz 3rd Grad |
|   | ·  | NO | Ву                    | 18 | 19 |                      |
|   |    | NO | By                    | 20 | 21 |                      |
|   |    | NO | By                    | 22 | 23 |                      |
| 0 |    | NO | By                    | 24 | 25 |                      |

8 Type "#rd Grade Collage"

| NO   NO   Mrs. Maher 2nd Grade   By   12     By   NO   2nd grade Collage   14     NO   Mrs. Breeze 3rd Grade   By   16     NO   Mrs. Breeze 3rd Grade   By   18 | 13 |
|----------------------------------------------------------------------------------------------------|----|
| NO 2nd grade Collage 14   NO Mrs. Breeze 3rd Grade 16   NO Hrd Grade Collage 18                                                                                 | 45 |
| NO Mrs. Breeze 3rd Grade 16   By 16   NO #rd Grade Collage   By 18                                                                                              | 15 |
| NO Hrd Grade Collage 18                                                                                                    | 17 |
|                                                                                                    | 19 |
| NO                                                                                                    | 21 |
| □ NO                                                                                                    | 23 |
| □ NO 24                                                                                                    | 25 |

Type "3"

|    |    | Ву                    |    |    |                       |
|----|----|-----------------------|----|----|-----------------------|
| NO | NO | Mrs. Maher 2nd Grade  | 12 | 13 | Mr. Brown 2nd Grade   |
|    | NO | 2nd grade Collage     | 14 | 15 | 2nd grade Collage     |
| ×× | NO | Mrs. Breeze 3rd Grade | 16 | 17 | Mr. Schultz 3rd Grade |
|    | NO | 3rd Grade Collage     | 18 | 19 |                       |
| ×× | NO | By                    | 20 | 21 |                       |
|    | NO | By                    | 22 | 23 |                       |
|    | NO | By                    | 24 | 25 |                       |

12 Press ctrl + c

Made with Scribe - https://scribehow.com

| By   | 10 | 11 | By                    | NU |    |   |
|------|----|----|-----------------------|----|----|---|
| By   | 12 | 13 | Mr. Brown 2nd Grade   | NO | NO |   |
| By D | 14 | 15 | 2nd grade Collage     | NO |    | 0 |
| Ву   | 16 | 17 | Mr. Schultz 3rd Grade | NO |    |   |
| Ву   | 18 | 19 | By                    | NO |    |   |
| Ву   | 20 | 21 | Ву                    | NO |    |   |
| Ву   | 22 | 23 | Ву                    | NO |    | 0 |
| Ву   | 24 | 25 | By                    | NO |    |   |

14 Press ctrl + v

#### Click this checkbox.

|    |    |                       |    | 4  |  |
|----|----|-----------------------|----|----|--|
| 10 | 11 | 1st Grade Collage     | NO |    |  |
| 12 | 13 | Mr. Brown 2nd Grade   | NO | NO |  |
| 14 | 15 | 2nd grade Collage     | NO |    |  |
| 16 | 17 | Mr. Schultz 3rd Grade | NO | (  |  |
| 18 | 19 | 3rd Grade Collage     | NO |    |  |
| 20 | 21 | By                    | NO |    |  |
| 22 | 23 | By                    | NO |    |  |

#### Click this checkbox.

|   |    | NO | 1st Grade Collage     | 10 | 11 |
|---|----|----|-----------------------|----|----|
| • | NO | NO | Mrs. Maher 2nd Grade  | 12 | 13 |
|   |    | NO | 2nd grade Collage     | 14 | 15 |
|   |    | NO | Mrs. Breeze 3rd Grade | 16 | 17 |
|   |    | NO | 3rd Grade Collage     | 18 | 19 |
|   |    | NO | By                    | 20 | 21 |
|   |    | NO | By                    | 22 | 23 |
|   | (  |    |                       |    |    |

|    | NO | 1st Grade Collage     | 10 | 11 | 1st Grade Collage     |
|----|----|-----------------------|----|----|-----------------------|
| NO | NO | Mrs. Maher 2nd Grade  | 12 | 13 | Mr. Brown 2nd Grade   |
|    | NO | 2nd grade Collage     | 14 | 15 | 2nd grade Collage     |
|    | NO | Mrs. Breeze 3rd Grade | 16 | 17 | Mr. Schultz 3rd Grade |
|    | NO | 3rd Grade Collage     | 18 | 19 | 3rd Grade Collage     |
|    | NO | By                    | 20 | 21 |                       |
|    | NO | By                    | 22 | 23 |                       |
|    |    |                       |    |    |                       |

### Click this dropdown.

| NO | Front Cover Inside        | INSO                     |    | Welcome Page     |            |
|----|---------------------------|--------------------------|----|------------------|------------|
| NO |                           | Page done by             |    | ×                | By         |
| NO | Letter from the Principal | Colort de                | 7  |                  | By         |
| NO | Mrs. Kramer Kindergarten  | Select                   |    |                  | garten     |
| NO | Kindergarten Collage      |                          |    | Update           | lage<br>By |
| NO | Ms. Brown 1st Grade       | Select<br>School         | 9  | Mrs. Framer 1st  | Grade By   |
| NO | 1st Grade Collage         | United Portraits<br>Both | 11 | 1st Grade Collag | e<br>By    |
| NO | Mrs. Maher 2nd Grade      | Ву 12                    | 13 | Mr. Brown 2nd G  | rade<br>By |
| 1  | 2nd grade Collage         |                          |    | 2nd grade Collag | je         |

| nside        |         | INSD   |    | Welcome Page         | NO |    |   |
|--------------|---------|--------|----|----------------------|----|----|---|
|              | Page do | one by |    | By                   |    |    |   |
| e Principal  |         |        |    | Ву                   | NO | NO |   |
| Kindergarten | Both    |        | ·  | jarten By            | NO | NO |   |
| Collage      | _       | _      |    | Update lage          | NO |    | 0 |
| t Grade      |         | 8      | 9  | Mrs Framer 1st Grade | NO | NO |   |
| llage        | By      | 10     | 11 | 1st Grade Collage    | NO |    |   |
| nd Grade     |         | 12     | 13 | Mr. Brown 2nd Grade  | NO | NO |   |
| llage        |         | 1944   |    | 2nd grade Collage    | -  |    |   |

| 10 | 11 | 1st Grade Collage     | NO |    |   |
|----|----|-----------------------|----|----|---|
| 12 | 13 | Mr. Brown 2nd Grade   | NO | NO |   |
| 14 | 15 | 2nd grade Collage     | NO |    |   |
| 16 | 17 | Mr. Schultz 3rd Grade | NO |    | R |
| 18 | 19 | 3rd Grade Collage     | NO |    |   |
| 20 | 21 | By                    | NO |    |   |
| 22 | 23 | By                    | NO |    |   |
| 24 |    |                       | NO |    |   |

## 21 Click this dropdown.

| NO   | Front Cover Inside        | INST                    |          | Welcome Page          |    |
|------|---------------------------|-------------------------|----------|-----------------------|----|
| NO   |                           | Page done by            | r.       | ×                     | By |
| NO   | Letter from the Principal | Salact                  |          |                       | By |
| NO   | Mrs. Kramer Kindergarten  |                         | <b>Y</b> | garten                | By |
| NO   | Kindergarten Collage      | -                       |          | Update                | By |
| NO   | Ms. Brown 1st Grade       | Select                  | q        | Mrs. Framer 1st Grade |    |
| 110  |                           | School                  |          |                       | By |
| NO   | 1st Grade Collage         | United Portrait<br>Both | 11       | 1st Grade Collage     | Ву |
| NO   | Mrs. Maher 2nd Grade      | Ву 12                   | 13       | Mr. Brown 2nd Grade   | By |
| 1999 | 2nd grade Collage         |                         | 3773     | 2nd grade Collage     |    |

| r Inside        |         | INSO  |     | Welcome Page          | NO |    | C    |
|-----------------|---------|-------|-----|-----------------------|----|----|------|
| the Principal   | Page do | ne by |     |                       |    |    | -    |
|                 | Both    |       | •   | By                    | NO | NO | 2    |
| er Kindergarten |         |       |     | jarten                | NO | NO |      |
| en Collage      |         |       |     | Update                | NO |    | c    |
| 1st Grade       | ~       |       |     | Mrs. Framer 1st Grade |    |    |      |
| ]               | Ву      | 8     | 9   | By                    | NO | NO |      |
| Collage         | Ву      | 10    | 11  | 1st Grade Collage     | NO |    | C    |
| r 2nd Grade     | Ву      | 12    | 13  | Mr. Brown 2nd Grade   | NO | NO | E    |
| Collage         |         | 1000  | 353 | 2nd grade Collage     |    |    | 1042 |

| NO | NO  | Mrs. Maher 2nd Grade  | 12 | 13 | Mr. Brown 2nd Grade   |
|----|-----|-----------------------|----|----|-----------------------|
|    | NO  | 2nd grade Collage     | 14 | 15 | 2nd grade Collage     |
|    | NO  | Mrs. Breeze 3rd Grade | 16 | 17 | Mr. Schultz 3rd Grade |
|    | NO  | 3rd Grade Collage     | 18 | 19 | 3rd Grade Collage     |
|    | NO  | By                    | 20 | 21 |                       |
|    | NO  | By                    | 22 | 23 |                       |
|    | NO  | Ву                    | 24 | 25 |                       |
|    | 110 |                       | 20 |    |                       |

### Click this dropdown.

| NO | Front Cover Inside        |         | INSO      | 12  | Welcome Page     |              |
|----|---------------------------|---------|-----------|-----|------------------|--------------|
| NO |                           | Page do | one by    |     | ×                | By           |
| NO | Letter from the Principal | Salaat  |           | -   |                  | Ву           |
| NO | Mrs. Kramer Kindergarten  | Select  |           |     |                  | jaiten<br>By |
| NO | Kindergarten Collage      | -7      |           | -   | Update           | lage<br>By   |
| NO | Ms. Brown 1st Grade       | Select  |           | q   | Mrs. Framer 1st  | Grade        |
|    |                           | School  |           |     |                  | By           |
| NO | 1st Grade Collage         | United  | Portraits | 11  | 1st Grade Collag | je           |
|    |                           | Both    |           |     |                  | By           |
| NO | Mrs. Maher 2nd Grade      |         | 12        | 13  | Mr. Brown 2nd G  | Brade By     |
|    | 2nd grade Collage         |         | 140       | 372 | 2nd grade Collag | ge           |

| Inside       |         | INSD  |    | Welcome Page          |    | NO |    |      |
|--------------|---------|-------|----|-----------------------|----|----|----|------|
|              | Page do | ne by |    | ×                     | By |    |    |      |
| he Principal |         |       | _  | 0                     |    | NO | NO |      |
| Kindergarten | School  |       |    | garten                |    | NO | NO |      |
| n Collage    | - 27    | _     |    | Update                |    | NO |    | 0    |
| st Grade     |         | 8     | 9  | Mrs. Framer 1st Grade |    | NO | NO |      |
| ollage       | By      | 10    | 11 | 1st Grade Collage     | By | NO |    |      |
| 2nd Grade    |         | 12    | 13 | Mr. Brown 2nd Grade   |    | NO | NO |      |
| ollage       |         | 100   |    | 2nd grade Collage     |    |    |    | 1944 |

| 12 | 13 | Mr. Brown 2nd Grade   | NO | NO |  |
|----|----|-----------------------|----|----|--|
| 14 | 15 | 2nd grade Collage     | NO |    |  |
| 16 | 17 | Mr. Schultz 3rd Grade | NO |    |  |
| 18 | 19 | 3rd Grade Collage     | NO |    |  |
| 20 | 21 | By                    | NO |    |  |
| 22 | 23 | Ву                    | NO |    |  |
| 24 | 25 | By                    | NO |    |  |
| 26 | 27 |                       | NO |    |  |

### 27 Click this dropdown.

| NO  | Front Cover Inside        | INSO                     | 12.0 | Welcome Page          |    | 2    |
|-----|---------------------------|--------------------------|------|-----------------------|----|------|
| NO  |                           | Page done by             |      | ×                     | By | S.D. |
| Ю   | Letter from the Principal | Salart                   |      |                       | By | 4    |
| NO  | Mrs. Kramer Kindergarten  | Seleci                   | V    | jarten                | By | 4    |
| NO  | Kindergarten Collage      |                          |      | Update                | By | 4    |
| NO  | Ms. Brown 1st Grade       | Select<br>School         | 9    | Mrs. Framer 1st Grade | By | V    |
| NO  | 1st Grade Collage         | United Portraits<br>Both | 11   | 1st Grade Collage     | By | N    |
| NO  | Mrs. Maher 2nd Grade      | Ву 12                    | 13   | Mr. Brown 2nd Grade   | By | N    |
| 199 | 2nd grade Collage         |                          | 3733 | 2nd grade Collage     |    | 1    |

| Inside       |         | INSD   |     | Welcome Page          | NO    |    |                |
|--------------|---------|--------|-----|-----------------------|-------|----|----------------|
|              | Page do | one by |     | ×                     |       |    | -              |
| ne Principal |         |        | _   | By                    | NO    | NO |                |
| Kindergarten | School  |        |     | jarten By             | NO    | NO |                |
| n Collage    | -7      |        |     | Update lage           | NO    |    | 0              |
| st Grade     | Ву      | 8      | 9   | Mrs. Framer 1st Grade | NO    | NO |                |
| ollage       | Ву      | 10     | 11  | 1st Grade Collage     | NO    |    | D              |
| 2nd Grade    | Ву      | 12     | 13  | Mr. Brown 2nd Grade   | NO    | NO |                |
| ollage       |         | 1000   | 373 | 2nd grade Collage     | 14000 |    | and the second |

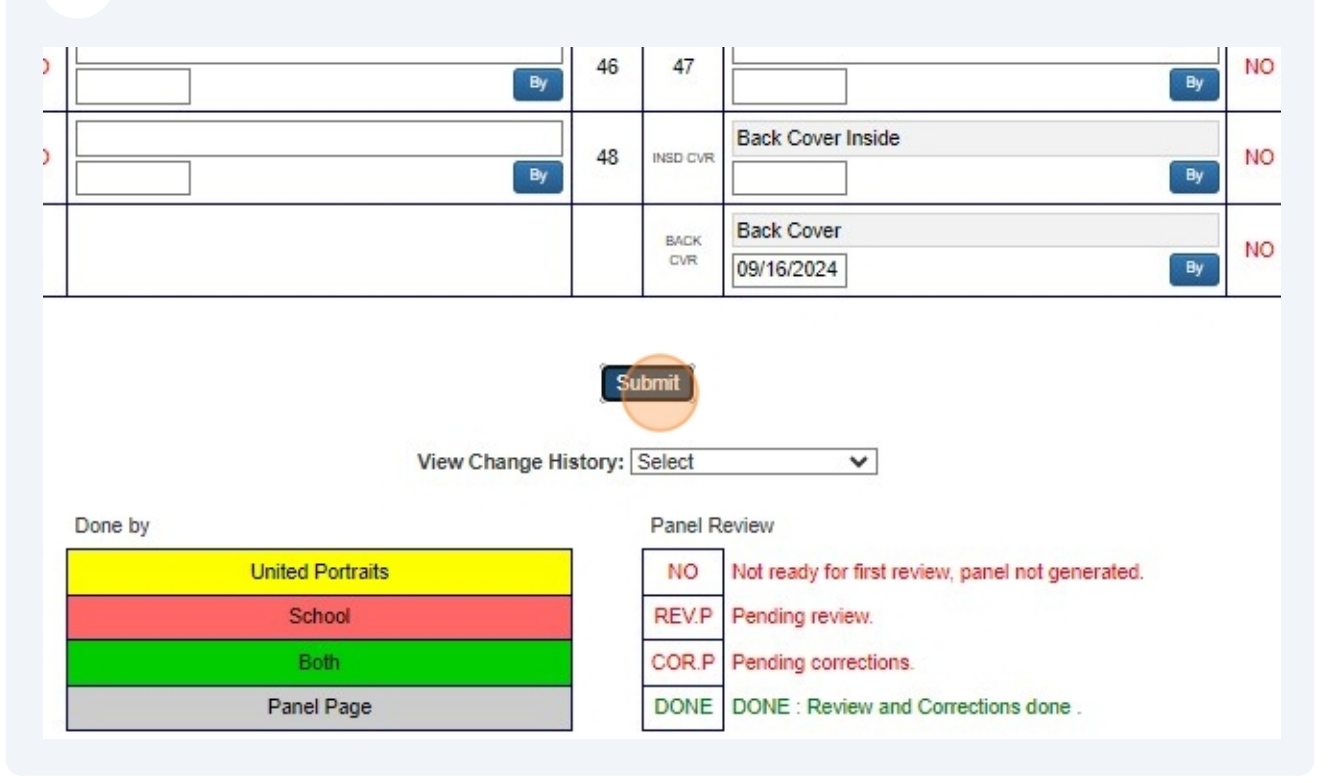